## Directive 1 - Getting Started in the Mining Lands Administration System (MLAS). Individual registration & Client Management: register an organization, profile administrator, agent and agent permissions.

## Enrolment

To do business for mining purposes in Ontario, as per the *Mining Act* and the regulations: claimholders, lessees, patent holders, mining license of occupation holders, prospector licensees, land manager or an agent representing a claimholder, must use MLAS. You must be register as an individual with a **client profile** in MLAS prior to registering an organization.

Persons must be eighteen years of age or older to enroll.

#### Public Secure / My Ontario account Registration

'Public Secure' is a secured Provincial login service where you access 'My Ontario' account for **all** Government of Ontario services using one common login. My Ontario account is the portal for registered users to access MLAS.

You need to setup a 'My Ontario account' if you don't already have one before MLAS enrolment, and, to access MLAS once registered with a client profile.

Once registered, you can access your My Ontario Account using the Public Secure login page through the Ministry's webpage <u>https://www.mlas.mndm.gov.on.ca</u>, then click on the Mining Lands Administration System (MLAS) tile from your My Apps Dashboard to access MLAS.

Public Secure to create a My Ontario Account

| Ontario 🕅                             |  |  |  |  |
|---------------------------------------|--|--|--|--|
| Don't have an account? Create Account |  |  |  |  |
| OR                                    |  |  |  |  |
| Sign in to My Ontario Account         |  |  |  |  |
| Email                                 |  |  |  |  |
| The email address you registered with |  |  |  |  |
|                                       |  |  |  |  |
| Please enter an email                 |  |  |  |  |
| Password                              |  |  |  |  |
| ٥                                     |  |  |  |  |

Re-directed to register an individual client profile in MLAS

| Ontario 🕅         |                                    |  |  |  |  |
|-------------------|------------------------------------|--|--|--|--|
| MINISTRY OF MINES |                                    |  |  |  |  |
|                   |                                    |  |  |  |  |
| Mi                | Mining Lands Administration System |  |  |  |  |
|                   | Enter Client Details               |  |  |  |  |
|                   | Register Client > Input Details    |  |  |  |  |

Use Public Secure to login to your My Ontario Account portal

| Sign in to My Ontario Account         |   |  |
|---------------------------------------|---|--|
| Email                                 |   |  |
| The email address you registered with |   |  |
|                                       |   |  |
| Please enter an email                 |   |  |
| Password                              |   |  |
|                                       | 0 |  |

Click on the MLAS tile in 'My Apps' to access MLAS

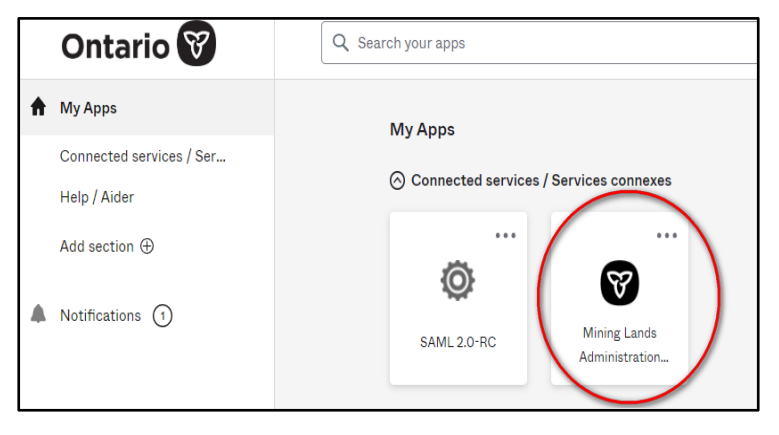

#### The Dashboard starting page will launch in MLAS

| Mining Lands Administration System |           |  |
|------------------------------------|-----------|--|
| Home                               | Dashboard |  |
| Search                             |           |  |
| Map Viewer                         | Dashboard |  |

Note: Mining Lands Administration System (MLAS) clients prior to July 26, 2023, with a valid client profile and a unique email address were provided with instructions sent in a migration email.

Clients who did not receive a ONe-Key to Public Secure migration email are encouraged to please call the Provincial Recording Office at 1-888-415-9845 or email the office at pro.ndm@ontario.ca

The Ministry will then reach out to resolve MLAS profile account issues and/or invalid email addresses (ie. such as multiple employees using the same company's email, clients using agent's emails, agents using client's emails, etc.)

3 Steps to create a Mining Lands Administration System (MLAS) client profile

 Create a My Ontario Account. Click the MLAS link <u>https://www.mlas.mndm.gov.on.ca</u> or the <u>Public Secure / My Ontario Account</u> link found on the Ministry's MLAS website <u>MLAS: Mining Lands Administration System</u> <u>ontario.ca</u>

**Note:** If you already have a My Ontario account, simply login through the Ministry's links and the MLAS tile will be added to your 'My Apps' Dashboard. Click the MLAS tile and you will be redirected to step 2 to register in MLAS.

| Ontario 😵                             |
|---------------------------------------|
| Don't have an account? Create Account |
| OR                                    |
| Sign in to My Ontario Account         |
| Email                                 |
| The email address you registered with |
|                                       |
|                                       |
| Password                              |
| 0                                     |
|                                       |
| Remember me                           |
|                                       |
| Sign In                               |
|                                       |
| 5K                                    |
| Sign-In Partner                       |
|                                       |
| Need help signing in?                 |

| Ontario 🕅                                                             |
|-----------------------------------------------------------------------|
| Create Account                                                        |
| Email*                                                                |
| Bifford12@ontario.ca                                                  |
| Password*                                                             |
|                                                                       |
| ✓ At least 8 characters                                               |
| ✓ At least 1 number                                                   |
| ✓ At least 1 symbol                                                   |
| ✓ At least 1 lowercase letter                                         |
| ✓ At least 1 uppercase letter                                         |
| ✓ Does not contain part of username ☑ I agree to the Terms of Service |
| ' Indicates required field                                            |
| Create Account                                                        |
| Back to Sign In                                                       |

A verification will be sent to your email inbox for step 2 – finish creating an account

| Ontario 😵                                                                                                    |                                 |  |  |  |
|----------------------------------------------------------------------------------------------------|---------------------------------|--|--|--|
| Verification email sent                                                                                                    |                                 |  |  |  |
| To finish creating an account, check your email.<br>If you can't find the email, please check your<br>spam and junk folders.                                                           |                                 |  |  |  |
| Back to Sign In                                                                                                    |                                 |  |  |  |
| Ontario 🕅                                                                                                    | Ontario 😵                       |  |  |  |
| Un message en français suit.                                                                                                    |                                 |  |  |  |
| Hello,                                                                                                    |                                 |  |  |  |
| The set up of your account is a two-step process. First, please verify yo<br>by clicking the following link. Next, you'll be redirected to a page to co<br>activation of your account: | our email address<br>mplete the |  |  |  |
| Etart Activation<br>This link will expire in 1 hour.                                                                                                    |                                 |  |  |  |
| If your activation link has expired, please reset your password to start                                                                                                    | the process again               |  |  |  |
| Ontario 🕅                                                                                                    |                                 |  |  |  |
| Please continue to complete the                                                                                                    |                                 |  |  |  |

**Complete Activation** 

**2.** Input your information. You will be redirected to the Mining Lands Administration System (MLAS) to create your individual client profile.

| MINISTRY OF MINES                                                                                                    |                                                                                                    |                                          |                                                                                                    |                                                                  |  |
|----------------------------------------------------------------------------------------------------|----------------------------------------------------------------------------------------------------|------------------------------------------|----------------------------------------------------------------------------------------------------|------------------------------------------------------------------|--|
| ing Lande Administr                                                                                                    | ation System                                                                                                    |                                          |                                                                                                    | pats test 🖌 📑 English                                            |  |
| Enter Client Details                                                                                                    | ation System                                                                                                    |                                          | Click                                                                                                    | here for Reference Documents                                     |  |
|                                                                                                    |                                                                                                    |                                          |                                                                                                    |                                                                  |  |
| Register Client > Input                                                                                                    | Details                                                                                                    |                                          |                                                                                                    |                                                                  |  |
| 0-                                                                                                    |                                                                                                    | 2                                        |                                                                                                    | 3                                                                |  |
| Input Details                                                                                                    |                                                                                                    | Summary                                  |                                                                                                    | Confirmation                                                     |  |
| Any personal informati                                                                                                    | ion provided (name, add                                                                                                    | dress, contact info                      | rmation) shall be maintained for                                                                                                    | r the purpose of creating                                        |  |
| a record that is access<br>Freedom of Informatio<br>Mining Recorder, Minis                                                                                                    | ible to the general publi<br>n and Protection of Privi<br>stry of Mines.                                                                                                    | c as stated in Sec<br>acy Act. Questions | tion 7(5) of the Mining Act and<br>s about this collection should be                                                                                                    | Section 37 of the<br>e directed to a Provincial                  |  |
| Skip To                                                                                                    |                                                                                                    |                                          |                                                                                                    |                                                                  |  |
| Client Address<br>Contact Information                                                                                                    |                                                                                                    | Inpu                                     | it not required                                                                                                    |                                                                  |  |
| Enter Business Information                                                                                                    | n .                                                                                                    |                                          |                                                                                                    |                                                                  |  |
| Please be aware that entering                                                                                                    | g the organization information v                                                                                                    | will create a relationship               | between the new account and the existi                                                                                                    | ng organization account. By                                      |  |
| clicking next, you are verifyin<br>Organization Client Numbe                                                                                                    | g that you have authority to act<br>r: Organization Client Numbe                                                                                                    | on behalf of the compa                   | Organization Code: Organiza                                                                                                    | tion Code                                                        |  |
| organization oliciti Hambe                                                                                                    |                                                                                                    |                                          | organization obdet                                                                                                    |                                                                  |  |
| ut Details                                                                                                    |                                                                                                    | 1                                        |                                                                                                    |                                                                  |  |
| ent Identification - Individual                                                                                                    |                                                                                                    |                                          |                                                                                                    |                                                                  |  |
| Nonorifici                                                                                                    | Mr                                                                                                    |                                          | Language Preference:<br>(Required)                                                                                                    |                                                                  |  |
| Honornic:                                                                                                    |                                                                                                    | Ŀ                                        | English O Etc                                                                                                    | ench                                                             |  |
| Last Name:<br>(Required)                                                                                                    | Cooper                                                                                                    |                                          | I am eighteen years of age or older                                                                                                    | r. Lagree 💌                                                      |  |
| First Name or Initial:                                                                                                    | Gimberly                                                                                                    |                                          | (Required)                                                                                                    |                                                                  |  |
| Second Name or Initial:                                                                                                    | Second Name or Initial                                                                                                    |                                          | It is an offense under the Mining Act to make a false statement.                                                                                                    |                                                                  |  |
| Third Name or Initial:                                                                                                    | Third Name or Initial                                                                                                    |                                          |                                                                                                    |                                                                  |  |
| Preferred Name:                                                                                                    | Gimb                                                                                                    |                                          |                                                                                                    |                                                                  |  |
| nt Address                                                                                                    |                                                                                                    |                                          |                                                                                                    |                                                                  |  |
| IILAUUIESS                                                                                                    |                                                                                                    |                                          |                                                                                                    |                                                                  |  |
| illing Address                                                                                                    |                                                                                                    |                                          | Billing Address                                                                                                    |                                                                  |  |
|                                                                                                    |                                                                                                    |                                          |                                                                                                    | Same as Mailing Address                                          |  |
| Address Line 1:                                                                                                    | 144 Cartier Street                                                                                                    |                                          |                                                                                                    |                                                                  |  |
| (required)                                                                                                    |                                                                                                    |                                          | Address Line 1:                                                                                                    | 144 Cartier Street                                               |  |
| Address Line 2:                                                                                                    | Address Line 2                                                                                                    |                                          | Address Line 1:<br>(Required)<br>Address Line 2:                                                                                                    | 144 Cartier Street<br>Address Line 2                             |  |
| Address Line 2:<br>City/Town/Village:                                                                                                    | Address Line 2                                                                                                    |                                          | Address Line 1:<br>(Required)<br>Address Line 2:<br>City/Town/Village:                                                                                                    | 144 Cartier Street Address Line 2 Ottawa                         |  |
| Address Line 2:<br>City/Town/Village:<br>(Required)                                                                                                    | Address Line 2<br>Ottawa                                                                                                    |                                          | Address Line 1:<br>(Required)<br>Address Line 2:<br>City/Town/Village:<br>(Required)                                                                                              | 144 Cartler Street Address Line 2 Ottawa                         |  |
| Address Line 2:<br>City/Town/Village:<br>(Required)<br>Country:<br>(Required)                                                                                                    | Address Line 2 Ottawa CANADA                                                                                                    | Y                                        | Address Line 1:<br>(Required)<br>Address Line 2:<br>City/Town/illage:<br>(Required)<br>Country:<br>(Required)                                                                     | 144 Cartier Street Address Line 2 Ottawa CANADA                  |  |
| Address Line 2:<br>City/Town/Village:<br>(Required)<br>Country:<br>(Required)<br>Province/State:<br>(Required)                                                                                                    | Address Line 2 Ottawa CANADA ONTARIO                                                                                                    | Y                                        | Address Line 1:<br>Cloquine()<br>Address Line 2:<br>Clip/form/Village:<br>Clip/form/Village:<br>Cloquine()<br>Country:<br>Cinquine()<br>Province/State:<br>(Cinquine()            | 144 Cartier Street Address Line 2 Ottawa CANADA ONTARIO          |  |
| Address Line 2:<br>City/Town/Village:<br>(Require)<br>Country:<br>(Require)<br>Province/State:<br>(Require)<br>Postal/20 Code:<br>(Require)                                                                                      | Address Line 2<br>Ottawa<br>CANADA<br>ONTARIO<br>K2P 1K7                                                                                                    | v<br>                                    | Address Line 1;<br>(Clearing)<br>Address Line 2;<br>City/rown/Village:<br>(Clearing)<br>Country;<br>(Clearing)<br>Province/State:<br>(Clearing)<br>Postal/2/P Code:<br>(Clearing) | 144 Carlier Street Address Line 2 Ottawa CANADA ONTARIO K2P 1K7  |  |
| Address Line 2:<br>City/Town/Village:<br>(Require)<br>Country:<br>(Require)<br>Province/State:<br>(Require)<br>Postal(Cocestate)<br>Postal(Cocestate)<br>(Require)                                                               | Address Line 2 Ottawa CANADA ONTARIO K2P 1K7                                                                                                    | V                                        | Address Line 1;<br>(Required)<br>Address Line 2;<br>City/Own/Village<br>(Required)<br>Country:<br>(Required)<br>Province(State:<br>(Required)<br>Postal/2/P Code:<br>(Required)   | 144 Carlier Street Address Line 2 Ottawa CANADA ONTARIO K2P 1K7  |  |
| Address Line 2:<br>City/Town/Vilage:<br>(Requires)<br>Country:<br>(Required)<br>Province/State:<br>(Required)<br>Postal/20<br>contact Information<br>Primary Phone Number:                                                       | Address Line 2 Ottawa CANADA ONTARIO K2P 1K7 Mobile                                                                                                    | V                                        | Address Line 1:<br>(Required)<br>Address Line 2:<br>City/Tom/Nillage:<br>(Required)<br>Province/State:<br>(Required)<br>Province/State:<br>(Required)                             | 144 Carlier Street Address Line 2 Ottawa CANADA ONTARIO K2P 1K7  |  |
| Address Line 2:<br>City/TownVillage:<br>(Require)<br>Centry:<br>(Require)<br>Province/State:<br>(Require)<br>Postal/21/P Code:<br>(Require)<br>Onlact Information<br>Primary Phone Number:<br>(Require)                          | Address Line 2           Ottawa           CANADA           ONTARIO           K2P 1K7           Mobile           (705) 669-4325           (                                                                                                    | V<br>V<br>E4                             | Address Line 1:<br>(Required)<br>Address Line 2:<br>City/rom/Nillage:<br>(Required)<br>Province/State:<br>(Required)<br>Province/State:<br>(Required)                             | 144 Carlier Street Address Line 2 Ottawa CAMADA OHTARIO K2P 1K7  |  |
| Address Line 2:<br>City/TownVillage:<br>(Require)<br>Ceutry:<br>(Require)<br>Province/State:<br>(Require)<br>Postal/21/P Code;<br>Onlact Information<br>Primary Phone Number:<br>(Require)<br>Secondary Phone Number:            | Address Line 2           Ottawa           CANADA           ONTARIO           K2P 1K7           Mobile           (705) 669-4325           (8           Select a phone type V                                                                                                    |                                          | Address Line 1:<br>(Required)<br>Address Line 2:<br>City/Tom/Nillage:<br>(Required)<br>Province/State:<br>(Required)<br>Postal/ZIP Code:<br>(Required)                            | 144 Carlier Street Address Line 2 Ottawa CANADA OHTA/90 K2P 167  |  |
| Address Line 2:<br>City(Town/Village:<br>(Required)<br>Country:<br>(Required)<br>Province/State:<br>(Required)<br>Province/State:<br>(Required)<br>Primary Phone Number:<br>(Required)<br>Primary Phone Number:                  | Address Line 2           Offavor           Offavor           CANADA           ONTARIO           K2P 1K7           Mobile           (705) 668-4325           [           Select a phone type V           (900) 200-2000           [                                                                                                    | V<br>V<br>Ex                             | Address Line 1:<br>(Required)<br>Address Line 2:<br>City/Tom/Nillage:<br>(Required)<br>Province/State:<br>(Required)<br>Postal/Z/P Code:<br>(Required)                            | 144 Carlier Street Address Line 2 Ottawa CANADA OHTA/900 K2P 167 |  |
| Address Line 2:<br>City/Town/Village:<br>(Regime)<br>Country:<br>(Regime)<br>Province/State:<br>(Regime)<br>PostI2/IP Code<br>(Regime)<br>Primary Phone Number:<br>(Regime)<br>Secondary Phone Number:<br>Fax:<br>Email Address: | Address Line 2           Ottawa           Ottawa           CANADA           ONTARIO           K2P 167           Mobile           (705) 668-4325           I           Select a phone type:           (0x0) xxxxxxxx           (2x1) 53(d) qmail.com                                                                                               |                                          | Address Line 1:<br>(Required)<br>Address Line 2:<br>City/TownVillage:<br>(Required)<br>Province(State:<br>(Required)<br>Postal/Z/P Code:<br>(Required)                            | 144 Carlier Street Address Line 2 Ottawa CMMADA ORTARIO K2P 1K7  |  |
| Address Line 2:<br>City/Town/Village:<br>(Regime)<br>Province/State:<br>(Regime)<br>Primary Phone Number:<br>(Regime)<br>Secondary Phone Number:<br>Fax:<br>Email Address:<br>(Regime)                                           | Address Line 2           Ottawa           Ottawa           CANADA           ONTARIO           K2P 167           Motele           (765) 668-4255           I           Select a phone type W           0x00 xxxxxxxxxxxxxxxxxxxxxxxxxxxxxxxxx                                                                                                    | V<br>V<br>E4                             | Address Line 1:<br>(Required)<br>Address Line 2:<br>City/Tom/Village<br>(Required)<br>Country:<br>Country:<br>Country:<br>Country:<br>Required)<br>Province/State:<br>(Required)  | 144 Carlier Street Address Line 2 Ottawa CNMADA ONTARIO K2P 1K7  |  |
| Address Line 2:<br>City/Town/Village:<br>(Required)<br>City/Town/Village:<br>(Required)<br>Province/State:<br>(Required)<br>Primary Phone Number:<br>Secondary Phone Number:<br>Fax:<br>Email Address:<br>(Required)             | Address Line 2           Ollawa           CANADA           CANADA           OHTAFUO           K2P 167           Mobile           (POS) 669-4325           Good phone hype ¥           Good phone hype ¥           Good phone hype ¥           Good phone hype ¥           Good phone hype ¥           12345/#gmail.com           12345/#gmail.com | V<br>V<br>E4                             | Address Line 1:<br>(Clearing)<br>Address Line 2:<br>City/form/Nillage:<br>(Stepino)<br>Country:<br>(Regime)<br>Province/State:<br>(Regime)                                        | 144 Carlier Street Address Line 2 Ottawa CANADA ONTARIO K2P 1K7  |  |

| 0—                                                                          |                    | 2                                                    | 3                  |
|-----------------------------------------------------------------------------|--------------------|------------------------------------------------------|--------------------|
| Input Details                                                               |                    | Summary                                              | Confirmation       |
| Summary                                                                     |                    |                                                      |                    |
| Client Identification - Individual<br>Client Address<br>Contact Information |                    |                                                      |                    |
| Client Identification - Individua                                           | I                  |                                                      |                    |
| Honorific:                                                                  | Mr.                | Language Preference:                                 | English            |
| Last Name:                                                                  | Cooper             | I am eighteen years of age or                        | older.             |
| First Name or Initial:                                                      | Gimberly           |                                                      |                    |
| Second Name or Initial:                                                     |                    |                                                      |                    |
| Third Name or Initial:                                                      |                    |                                                      |                    |
| Preferred Name:                                                             | Gimb               |                                                      |                    |
| Client Address                                                              |                    |                                                      |                    |
| Mailing Address                                                             |                    | Billing Address                                      |                    |
| Address Line 1:                                                             | 144 Cartier Street | Address Line 1:                                      | 144 Cartier Street |
| Address Line 2:                                                             |                    | Address Line 2:                                      |                    |
| City/Town/Village:                                                          | Ottawa             | City/Town/Village:                                   | Ottawa             |
| Province/State:                                                             | ONTARIO            | Province/State:                                      | ONTARIO            |
| Country:                                                                    | CANADA             | Country:                                             | CANADA             |
| Postal/ZIP Code:                                                            | K2P 1K7            | Postal/ZIP Code:                                     | K2P 1K7            |
| Contact Information                                                         |                    |                                                      |                    |
| Primary Phone Number:                                                       | (705) 669-4325     |                                                      |                    |
| Email Address:                                                              | 12345!@gmail.com   |                                                      |                    |
| Back                                                                        | Click 'Next        | register or 'Back' to return to enter client details | Next               |

Review, go back to make necessary edits.

Confirmation email sent with client ID. Next time you log in, the MLAS dashboard will launch.

| Confirmation of Client Registration as Individual Email |          |  |  |
|---------------------------------------------------------|----------|--|--|
| Registration for Client successfully completed.         |          |  |  |
| Event 3325624<br>ID: 3325624                            |          |  |  |
| Transaction Details                                     |          |  |  |
| Event ID                                                | 3325624  |  |  |
| Client ID                                               | 10006728 |  |  |
| Client Status                                           | Active   |  |  |
| Date, Time 2023-08-18 15:44:30                          |          |  |  |
| Enrolment Credentials                                   |          |  |  |
| Client ID                                               | 10006728 |  |  |

**3.** Confirmation. You will be redirected to the login page. Tip - save the login URL to your browsers' favourites, and/or the link to Public Secure from the Ministry's MLAS webpage.

| Overview                                                                                                    |
|----------------------------------------------------------------------------------------------------|
| The Mining Lands Administration System (MLAS) is an online system for:                                                                                                    |
| <ul> <li>administering public lands for mining purposes</li> <li>registering mining claims online</li> </ul>                                                                     |
| With MLAS you can:                                                                                                    |
| <ul> <li>view active unpatented mining claims</li> <li>register a new mining claim</li> <li>manage your mining claims</li> <li>buy or renew your prospector's license</li> </ul> |
| If you want to register a new mining claim or manage a mining claim, you must register for an MLAS user account and hold a valid prospector's license.                           |
| Non-registered users can use the MLAS Map Viewer to view active unpatented mining claims.<br>Login to MLAS                                                                       |

Once you are logged in using your email address and password, your MLAS registration enrolment is now complete, and the MLAS Dashboard will launch.

| Ontario 🐨<br>MINISTRY OF MINES                                 |                                       |                                                     |  |  |
|----------------------------------------------------------------|---------------------------------------|-----------------------------------------------------|--|--|
| Mining Lands Administration System Gimberly Cooper + G English |                                       |                                                     |  |  |
| Home                                                           | Dashboard                             | Click here for Reference Documents                  |  |  |
| Search                                                         |                                       |                                                     |  |  |
| Map Viewer                                                     | Dashboard                             |                                                     |  |  |
| Prospector Licensing                                           | Prospector's Licence Expiry Date      |                                                     |  |  |
| Client Management                                              | Prospector's Licence Evniny Date: N/A |                                                     |  |  |
| Financial                                                      |                                       |                                                     |  |  |
| Claim Acquisition                                              | Update my MAAP (Mining Act Awaren     | ess Program)                                        |  |  |
| Claim Management                                               | Bullefin Board                        |                                                     |  |  |
| Work Reporting                                                 |                                       |                                                     |  |  |
| Early Exploration Activities                                   | s View All Notifications              |                                                     |  |  |
| Disposition Management                                         |                                       |                                                     |  |  |
| Notifications                                                  |                                       |                                                     |  |  |
| Reports                                                        | ACCESSIBILITY   PRIVACY © QU          | EEN'S PRINTER FOR ONTARIO, 2011   IMPORTANT NOTICES |  |  |

To access your MLAS profile anytime, from anywhere, sign in to your My Ontario account using the

URL provided https://www.mlas.mndm.gov.on.ca , and from My Apps, click on the MLAS tile.

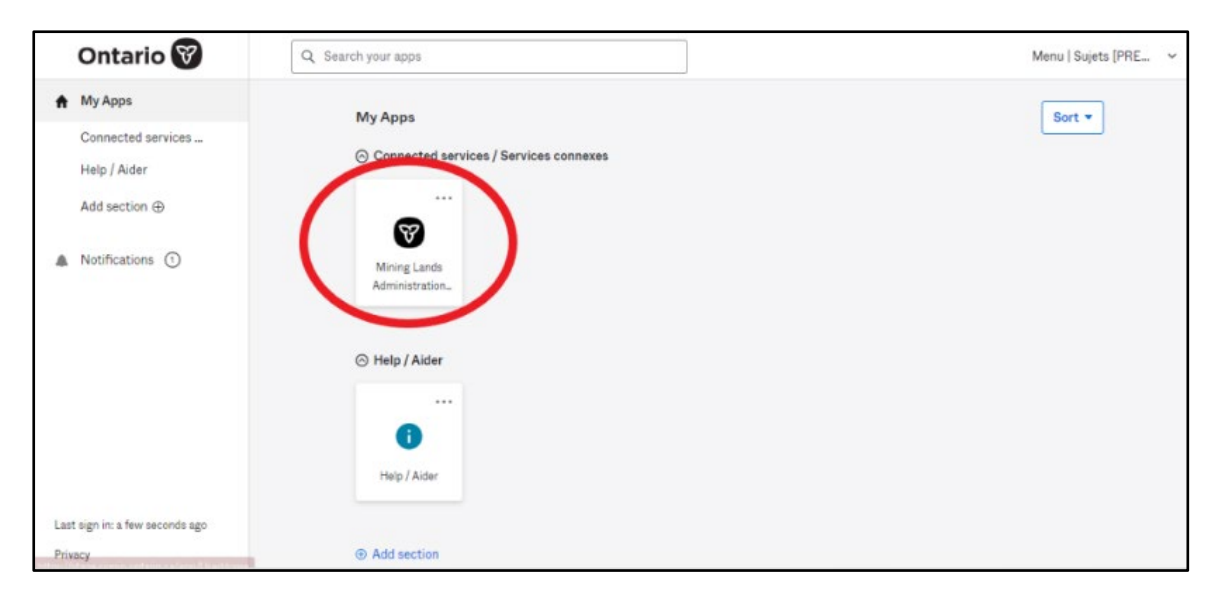

**Note:** you must complete your individual registration and enrolment before registration enrolment for an organization.

## **Client Management**

- Select Client Management from the Left Menu.
- Menu items will expand.

| *    | Home                                                                                                    |         |
|------|----------------------------------------------------------------------------------------------------|---------|
| Q    | Search                                                                                                    | æ       |
| 9    | Map Viewer                                                                                                    |         |
| PIII | Prospector Licensing                                                                                                    | ŧ       |
| -    | Client Management                                                                                                    | ⊟       |
|      | Register New Organizatio<br>Update Client Profile<br>Manage Agents<br>View Agent Status<br>View Joint Tenant Details<br>Set up Profile Administrate | n<br>pr |
| \$   | Financial                                                                                                    | ŧ       |

## **Register a New Organization**

Once you have completed your enrolment as an individual client in MLAS, you are able to complete registration for a new organization.

To complete registration of a Legacy Organization, follow the steps to **Set up Profile Administrator.** 

Note: for organizations incorporated in Canada, a Certificate of Status must be attached that is current within 30 days. For organizations incorporated outside of Canada, attach proof of an Extra-Provincial Licence (must be in PDF format).

- Select Register New Organization from the Client Management options.
- Click Next to proceed.
- Enter Organization Name.
- Select Organization Type from the drop-down menu.
  - Incorporated Company
  - Other
- If the organization is incorporated, you need to enter the Incorporation Number and Select the Place of Incorporation.

| Client Identification                                                                                                    | - Organization                                        |                                                                                                    |                                                                     |
|----------------------------------------------------------------------------------------------------|-------------------------------------------------------|----------------------------------------------------------------------------------------------------|---------------------------------------------------------------------|
| • Or                                                                                                    | ganization Name:<br>(Required)                        | Organization Name                                                                                         |                                                                     |
| Organization Type:<br>(Required)                                                                                                    |                                                       | Select an Organization Type                                                                               | ¥                                                                   |
| Incorporation Number:                                                                                                    |                                                       | Incorporation Number                                                                                      |                                                                     |
| Place of Incorporation:                                                                                                    |                                                       | Select a Country                                                                                          | *                                                                   |
| Attach                                                                                                    | iovincial licence.                                    |                                                                                                    |                                                                     |
| Attach<br>Client Address<br>Mailing Address ?                                                                                         |                                                       | Billing Address <b>?</b>                                                                                  |                                                                     |
| Attach Client Address Mailing Address ?                                                                                               |                                                       | Billing Address ?                                                                                         | <ul> <li>Same as Mailing Add</li> </ul>                             |
| Attach Client Address Mailing Address ? Address Line 1:                                                                               | Address Line 1                                        | Billing Address ?<br>Address Line 1:                                                                      | Same as Mailing Add     Address Line 1                              |
| Attach<br>Client Address<br>Mailing Address ?<br>• Address Line 1:<br>(Required)                                                      | Address Line 1                                        | Billing Address ?<br>Address Line 1:<br>(Required)                                                        | <ul> <li>Same as Mailing Add</li> <li>Address Line 1</li> </ul>     |
| Attach<br>Client Address<br>Mailing Address ?<br>• Address Line 1:<br>(Required)<br>Address Line 2:                                   | Address Line 1                                        | Billing Address ?<br>Address Line 1:<br>(Required)<br>Address Line 2:                                     | Same as Mailing Add Address Line 1 Address Line 2                   |
| Attach<br>Client Address<br>Mailing Address ?<br>• Address Line 1:<br>(Required)<br>Address Line 2:<br>• City/Town/Village:           | Address Line 1<br>Address Line 2<br>City/Town/Village | Billing Address ?<br>• Address Line 1:<br>(Required)<br>Address Line 2:<br>• City/Town/Village:           | Same as Mailing Add Address Line 1 Address Line 2 City/Town/Village |
| Attach<br>Client Address<br>Mailing Address ?<br>Address Line 1:<br>(Required)<br>Address Line 2:<br>City/Town/Village:<br>(Required) | Address Line 1<br>Address Line 2<br>City/Town/Village | Billing Address ?<br>Address Line 1:<br>(Required)<br>Address Line 2:<br>City/Town/Village:<br>(Required) | Same as Mailing Add Address Line 1 Address Line 2 City/Town/Village |

- Enter the Client Address.
- Enter the contact information for the main Contact Person.
- In order to proceed, you must choose, "I agree" to the statement, "I have the authority to fully act on behalf of the organization".
- Click **Next** to proceed to the summary page.
- Review the Client Information.
- Click **Back** to make changes; or
- Click **Confirm** to proceed.

An email will be sent to the email address provided containing the organization's Client Number.

Note: the client status of organizations other than legacy organizations will be automatically set to "Active-Pending Verification" until an internal review process has been completed by MINES. During this time, the organization will be prevented from completing a number of transactions. Only once the review process has been completed, and the client status will be set to Active, will the organization be able to fully utilize MLAS.

## **Update Client Profile**

• Select Update Client Profile from Left Menu.

Enter your client number or name in **Submitted For ?**. Note: if updating an organization's Client Profile, enter the organization's Client Number into the Submitted For box.

• Click **Next** to proceed.

| Jpdate Client Profile > select Client                                                  |                                                                                                    |                                                                                                    |                                                                                                    |  |  |  |
|----------------------------------------------------------------------------------------|----------------------------------------------------------------------------------------------------|----------------------------------------------------------------------------------------------------|----------------------------------------------------------------------------------------------------|--|--|--|
| 1<br>Select Client                                                                     | 2<br>Edit Client Profile                                                                                            | 3<br>Summary                                                                                                    | Confirmation                                                                                                   |  |  |  |
| Any personal information<br>that is accessible to the ge<br>Protection of Privacy Act. | provided (name, address, contact ir<br>eneral public as stated in Section 7(<br>Questions about this collection sho | nformation) shall be maintained fo<br>(5) of the Mining Act and Section 3<br>uld be directed to a Provincial Min | r the purpose of creating a record<br>37 of the Freedom of Information and<br>ing Recorder, Ministry of Mines. |  |  |  |
| User Information<br>External User:<br>Data Entry Date:                                 | 2023-07-25                                                                                                    | • Submitted For: ?<br>(Required)                                                                                 | 1000                                                                                                    |  |  |  |
| ← Dashboard                                                                            | Click 'Next' to edit client profile o                                                                               | or 'Dashboard' to cancel operation                                                                               | Next 🗲                                                                                                    |  |  |  |

- Please review your client information. All required fields must be entered in order to proceed. Modify any information you would like to change.
- Click **Next** to proceed.
- Review your Client information.
- Click **Confirm** to proceed and accept any changes made.
- A confirmation will be posted on your bulletin board and sent by email.

## **Manage Agents**

- Select Manage Agents from the left menu.
- Enter the client number in Submitted For: ?
- Click **Next** to proceed.

| (1)                         | 2                       | 3                  |                              |                    |
|-----------------------------|-------------------------|--------------------|------------------------------|--------------------|
| Select Client               | Manage Agents           | Manage Permissions | Summary                      | Confirmatio        |
| External II                 |                         |                    |                              | Enter Submitter Id |
| External U                  | ser:                    | e Sul              | (Required)                   | Enter Submitter Id |
| External U:<br>Data Entry D | ser:<br>ate: 2023-07-25 | Sul                | omitted For: ?<br>(Required) | Enter Submitter Id |

• Enter the Client ID or Name of Agent you want to have act on your behalf.

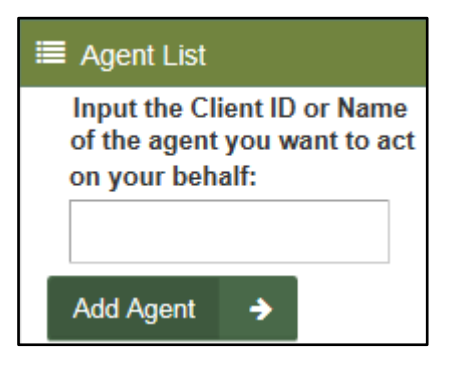

#### • Click on Add Agent.

• The Agent Name will then be displayed in the Permission List section.

| Vanage Agents > Manage Permissions |                             |                    |                |              |  |  |
|------------------------------------|-----------------------------|--------------------|----------------|--------------|--|--|
| Select Client                      | Manage Agents               | Manage Permissions |                | Confirmation |  |  |
| User Information                   |                             |                    |                |              |  |  |
| External Us                        | er: (100                    | K                  | Submitted For: |              |  |  |
| Data Entry Da                      | Data Entry Date: 2023-07-25 |                    |                |              |  |  |
|                                    |                             |                    |                |              |  |  |
| Permission List                    |                             |                    |                |              |  |  |
| Agent's Name:                      |                             |                    |                |              |  |  |
|                                    | )                           |                    |                |              |  |  |
| Set Agent as Profile               | e Administrator             |                    |                |              |  |  |
| Set Agent as Asses                 | sment Work Manager          |                    |                |              |  |  |
| Grant all permission               | ns                          |                    |                |              |  |  |
| Categori                           | ies                         |                    | Permissions    |              |  |  |

#### Grant Agent Permission(s)

- There are three Quick-Select options you can choose to select all permissions that apply:
  - Set Agent as Profile Administrator (for organizations only) Grants all permissions and authorizes the ability to assign other agents' permissions for the selected organization.
  - Set Agent as Assessment Work Manager Grants all 'Assessment Work Reporting' permissions.
  - Grant all permissions Grants all permissions with the exception of Client Management.
- Or check the boxes next to each Permission you would like to grant the Agent.
- Check the box for **Grant to All Tenures** to include authorization for each task and all claims and/or tenure items.
- Click on Select Tenures to view and select specific claims / tenures.

# Please note that individuals can only be Profile Administrators for organizations, not other individual clients.

- Click **Next** to proceed.
- Review the permissions granted.
- Click **Back** to make changes; or
- Click **Confirm** to proceed.
- Once confirmed, the Agent status and permissions have been updated.
- A confirmation email will be sent containing the transaction details.

#### Set up Profile Administrator (for Legacy Organizations)

- A profile administrator is a person or persons responsible for managing an organization's client profile in MLAS and is responsible for assigning and managing agents and their levels of permission.
- A legacy organization is an organization that held active mining claims prior to the conversion date. An individual that has already completed their enrolment into MLAS will need to complete the enrolment on the organization's behalf by setting up an organization's profile administrator.
- The Organization's Client Number and Organization Code is required to complete enrolment and was sent to the Organization by mail in their Enrolment Package or by direct request to the Provincial Recording Office at <u>pro.ndm@ontario.ca</u> (requirements can be discussed following the initial request).

| Set up Profile Administrator                                   |                                                                        | Click here for Reference Documents |
|----------------------------------------------------------------|------------------------------------------------------------------------|------------------------------------|
| Become Profile Administrate                                    | DI" > Profile Administrator Details                                    |                                    |
| (1)                                                            | 2                                                                      | 3                                  |
| Profile Administrator Details                                  | Summary                                                                | Confirmation                       |
| A User Information                                             |                                                                        |                                    |
| External User:                                                 | ; (100)                                                                |                                    |
| Data Entry Date: 2023-                                         | 07-25                                                                  |                                    |
|                                                                |                                                                        |                                    |
|                                                                |                                                                        |                                    |
| Profile Administrator Details                                  |                                                                        |                                    |
| <ul> <li>Organization Client Number:<br/>(Required)</li> </ul> | Input part of Client ID or Name                                        | ]                                  |
| <ul> <li>Organization Code:<br/>(Required)</li> </ul>          | Organization Code                                                      |                                    |
| "By clicking                                                   | next, you are verifying that you have the authority to fully act on be | half of this organization"         |
| ← Dashboard                                                    | Click 'Next' to go to summary or 'Dashboard' to cancel ope             | aration. Next >                    |

• Select Set up Profile Administrator from the left menu Client Management tab.

- Enter Organization Client Number and Organization Code.
- By clicking next, you are verifying that you have the authority to fully act on behalf of this organization.

- Click **Next** to proceed.
- Please review summary.
- Click **Back** to make changes, or;
- Click **Confirm** to proceed and accept the details for the Profile Administrator

If you need assistance, please call the Provincial Recording Office at 1-888-415-9845 or email us at pro.ndm@ontario.ca